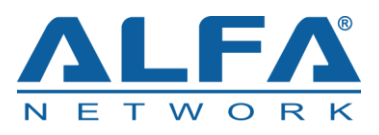

# Tube-U4Gv2 LTE USB Driver Installation Guide

Rev. Tube-U4Gv2\_USB\_Driver\_Installation\_Guide\_V1.0

Date: 2018-03-28

Status: Released

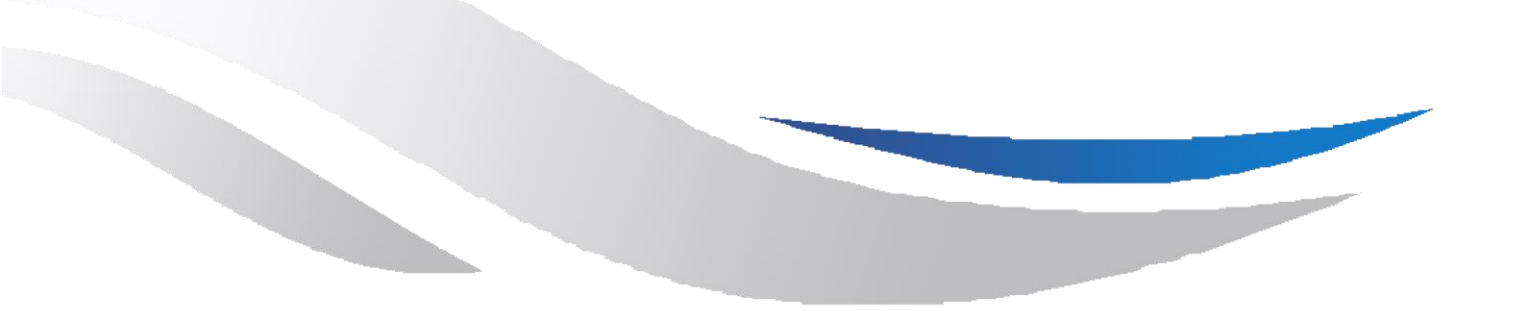

www.alfa.com.tw

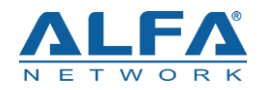

## Contents

| Abo | out the                      | Document                   | 2 |
|-----|------------------------------|----------------------------|---|
| Сог | ntents                       |                            | 3 |
| Fig | ure Ind                      | ex                         | 4 |
| 0   |                              |                            |   |
| 1   | Introd                       | uction                     | 5 |
|     | 1.1.                         | Applicable Products        | 5 |
| 2   | Install                      | ation of USB Driver        | 6 |
|     | 2.1.                         | Preparation                | 6 |
|     | 2.2.                         | Installation Procedures    | 7 |
| 3   | Uninstallation of USB Driver |                            | 3 |
|     | 3.1.                         | Uninstallation Procedures1 | 3 |

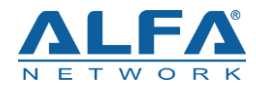

## **Figure Index**

| FIGURE 1: "DEVICE MANAGER" INTERFACE OF WINDOWS SYSTEM WITHOUT QUECTEL DRIVER | S 6 |
|-------------------------------------------------------------------------------|-----|
| FIGURE 2: CHECK INSTALLATION SETTING                                          | 7   |
| FIGURE 3: CHOOSE DESTINATION LOCATION                                         | 8   |
| FIGURE 4: COPYING FILES                                                       | 8   |
| FIGURE 5: AUTOMATIC INSTALLATION                                              | 9   |
| FIGURE 6: COMPLETE INSTALLATION                                               | 10  |
| FIGURE 7: CHECK USB DRIVER INSTALLATION RESULT                                | 11  |
| FIGURE 8: MODULE TESTING VIA QNAVIGATOR (TAKE BG96 AS AN EXAMPLE)             | 12  |
| FIGURE 9: CHOOSE THE INSTALLED USB DRIVER                                     | 13  |
| FIGURE 10: UNINSTALL THE USB DRIVER                                           | 14  |
| FIGURE 11: CHECK UNINSTALLATION SETTING                                       | 14  |
| FIGURE 12: CONFIRM UNINSTALLATION                                             | 15  |
| FIGURE 13: AUTOMATIC UNINSTALLATION                                           | 15  |
| FIGURE 14: REMOVING FILES                                                     | 16  |
| FIGURE 15: COMPLETE UNINSTALLATION                                            | 16  |
| FIGURE 16: CHECK USB DRIVER UNINSTALLATION RESULT                             | 17  |

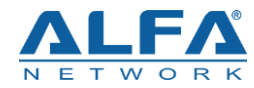

## **1** Introduction

This document illustrates how to install USB driver for Tube-U4Gv2 LTE modem on Windows operating systems, with provided installation package.

The installation package (*Tube-U4Gv2 LTE\_USB\_Driver*) supports Windows XP, Windows Vista, Windows 7, Windows 8 and Windows 10 operating systems. This document introduces the installation procedure on Windows 7 system as an example.

## **1.1. Applicable Products**

The document is applicable to the following ALFA Tube-U4Gv2 modem.

| Applicable Modules | Description                             |
|--------------------|-----------------------------------------|
| Tube-U4Gv2 /AU     | For Australia/New Zealand/Taiwan/Brazil |
| Tube-U4Gv2 /A      | For AT&T, T-mobileetc US carriers       |
| Tube-U4Gv2 /V      | For Verizon                             |
| Tube-U4Gv2 /E      | For EMEA/Korea/Thailand                 |

#### Table 1: Applicable Modules

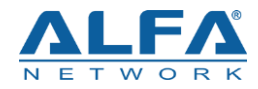

## **2** Installation of USB Driver

This chapter mainly describes how to install Tube-U4Gv2 driver with the provided installation package.

### 2.1. Preparation

Before driver installation, please connect the Tube-U4Gv2 to PC via USB cable first and then plug-in computer USB port to power up the Tube-U4Gv2. If you have never installed any Tube-U4Gv2 driver on your system before, there would be a prompt about new device which indicates you to update the drivers. Please ignore the prompt and go to the next step.

The figure below shows the "Computer Management"  $\rightarrow$  "Device Manager" interface of Windows system that has never installed Tube-U4Gv2 drivers.

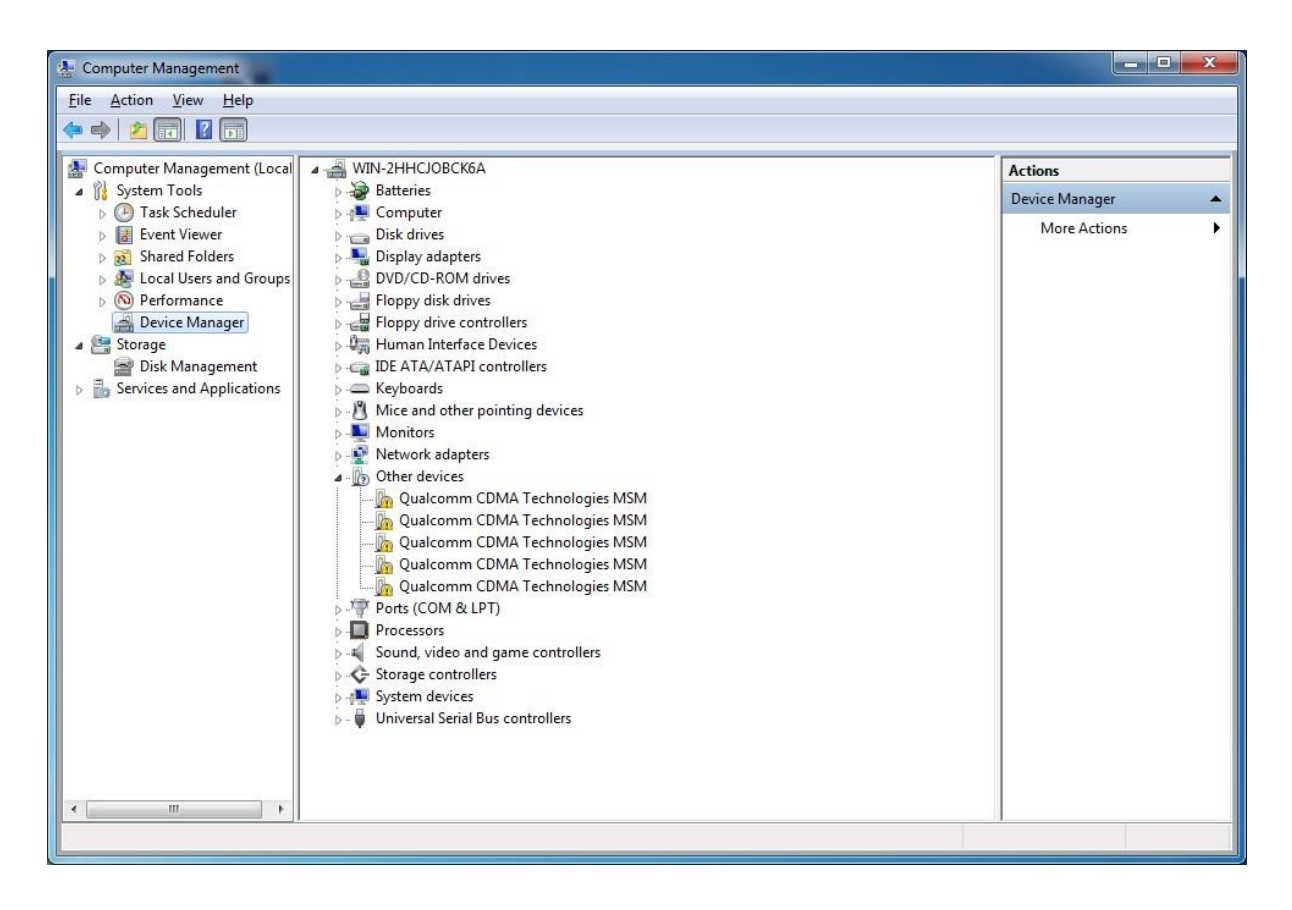

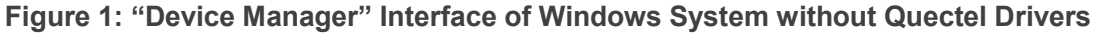

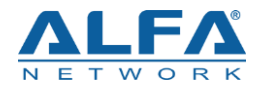

NOTE

For Windows XP system, you MUST ensure the Tube-U4Gv2 has been connected to PC before USB driver installation.

### 2.2. Installation Procedures

Before driver installation, please get the latest installation package from ALFA website. This document takes the installation of *ALFA\_LTE\_Windows\_USB\_Driver\_V1.0* as an example, and the details are shown as below.

#### 1. Check Installation Setting

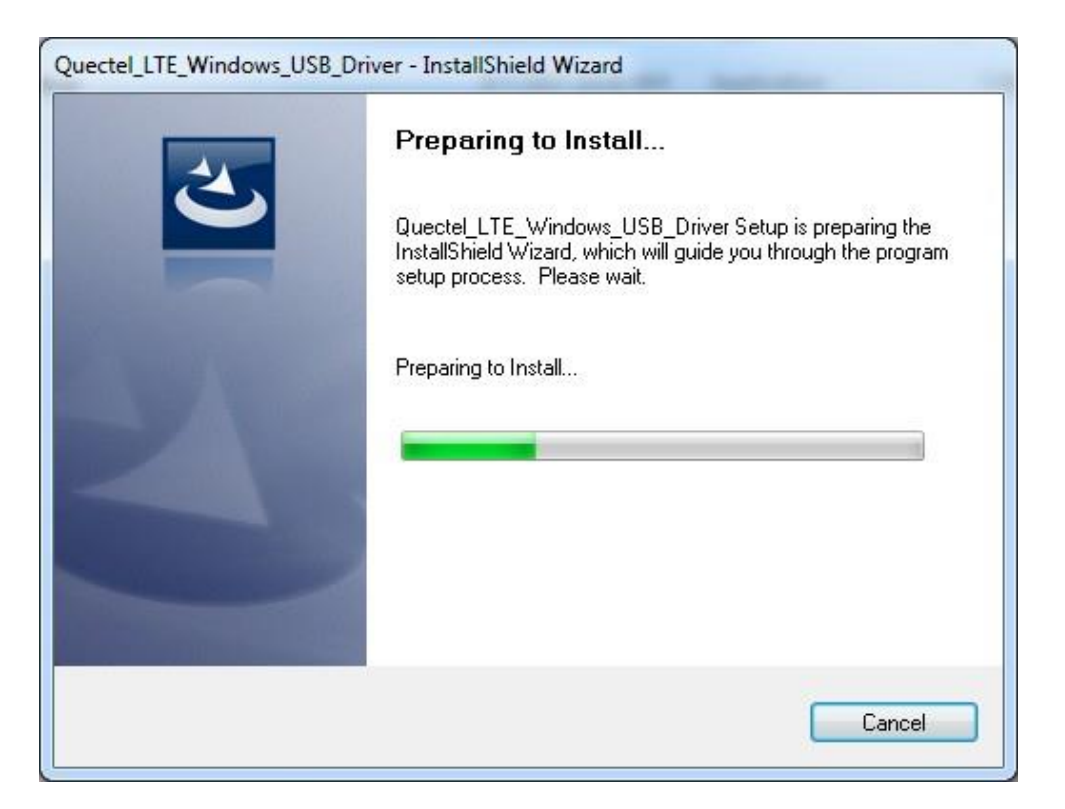

Figure 2: Check Installation Setting

#### 2. Choose Destination Location

If you do not want to change the default location for USB driver installation, please click "**Next**" directly to go on.

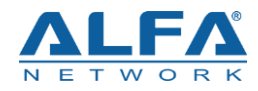

| Quectel_LTE_Windows_USB_Driver - InstallShield Wizard                                                 | ×          |  |  |
|----------------------------------------------------------------------------------------------------|------------|--|--|
| Choose Destination Location<br>Select folder where setup will install files.                          |            |  |  |
| Setup will install Quectel_LTE_Windows_USB_Driver in the following folder.                            |            |  |  |
| To install to this folder, click Next. To install to a different folder, click Browse another folder. | and select |  |  |
| Destination Folder                                                                                    |            |  |  |
| C:\\Quectel\LTE Windows USB Driver\                                                                   | Browse     |  |  |
| InstallShield                                                                                         |            |  |  |
| < <u>B</u> ack Next >                                                                                 | Cancel     |  |  |

#### Figure 3: Choose Destination Location

#### 3. Prepare Driver Files Needed for Installation

When the following interface is shown, please click "Next" to move on to the next step.

| Start Copying Files<br>Review settings before copying files.                                                                                                    | 22             |
|----------------------------------------------------------------------------------------------------|----------------|
| Setup has enough information to start copying the program files. If you want to revi<br>change any settings, click Back. If you are satisfied with the settings, click Next to<br>copying files. | ew or<br>begin |
| Driver Version: 1.0<br>Destination Location: C:\Program Files\Quectel\LTE Windows USB Driver\<br>Product: Quectel_LTE_Windows_USB_Driver                                                         | *              |
|                                                                                                    |                |
| stall5hield                                                                                                    |                |

Figure 4: Copying Files

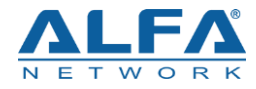

#### 4. Automatic Installation

It may take some time to install the driver, please wait patiently for the process to complete.

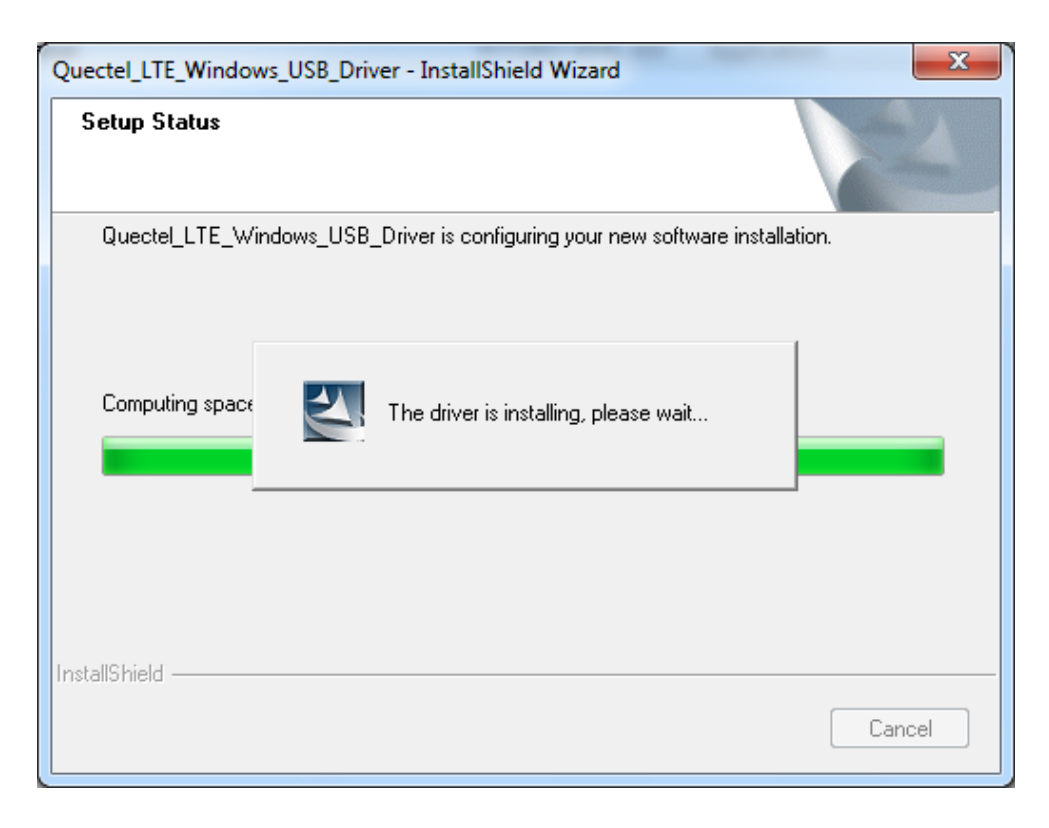

Figure 5: Automatic Installation

#### 5. Complete Installation

When the following interface is shown, it indicates the driver has been installed successfully. Click **"Finish**" to complete the installation.

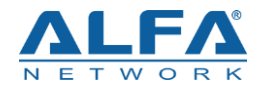

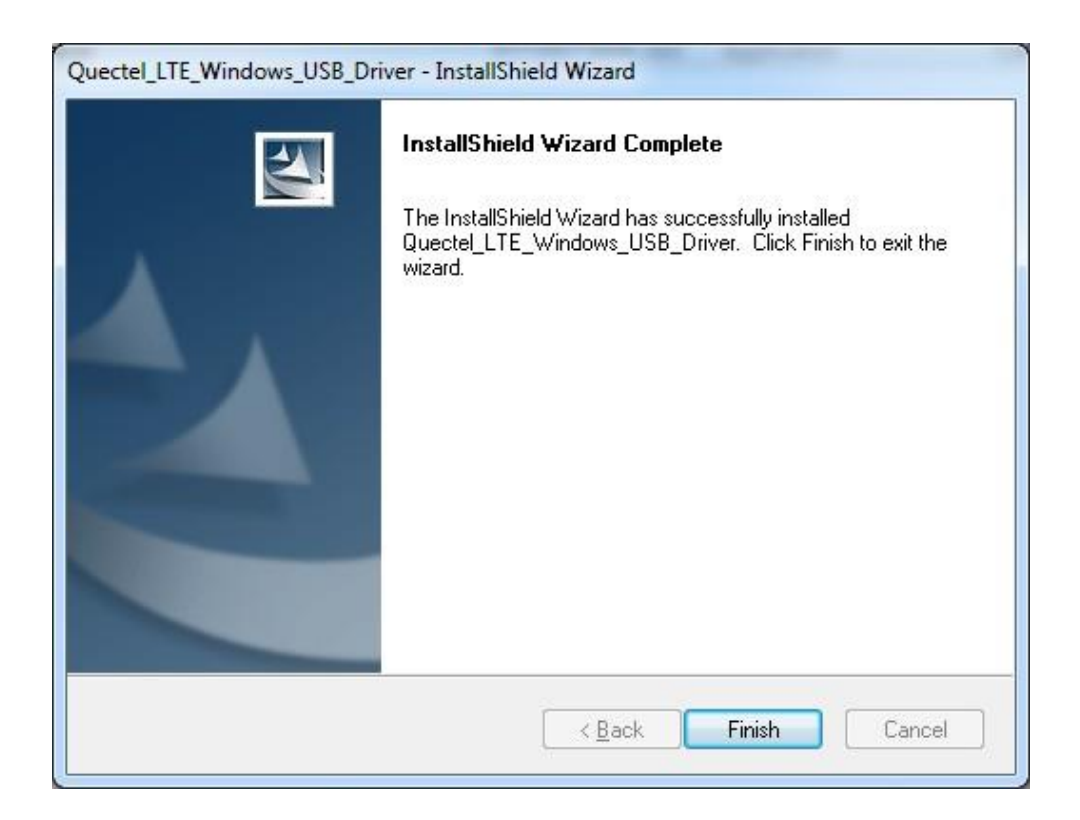

Figure 6: Complete Installation

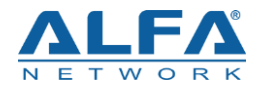

After successful installation, customers can check the installation result through "Computer Management"  $\rightarrow$  "Device Manager".

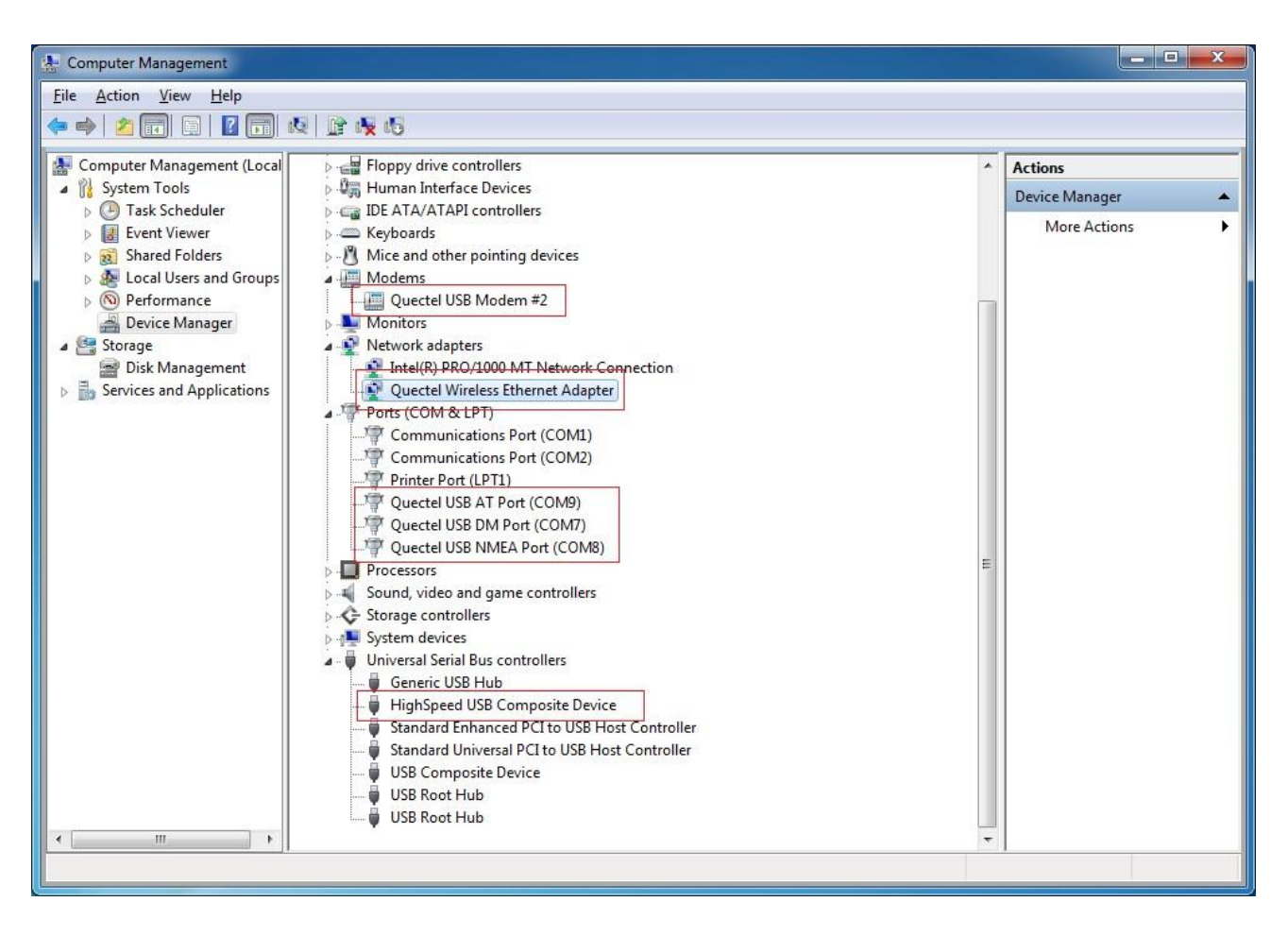

Figure 7: Check USB Driver Installation Result

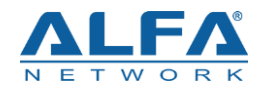

# **3** Uninstallation of USB Driver

This chapter mainly provides the way to uninstall driver for Tube-U4Gv2 modem. The uninstallation can be realized by re-operating installation package or adding/deleting program on "Control Panel". By taking as an example, this document introduces using the latter method to uninstall the USB driver.

## **3.1. Uninstallation Procedures**

#### 1. Choose the Driver

Enter "Control Panel" and choose the installed driver, then click "Uninstall", as shown below.

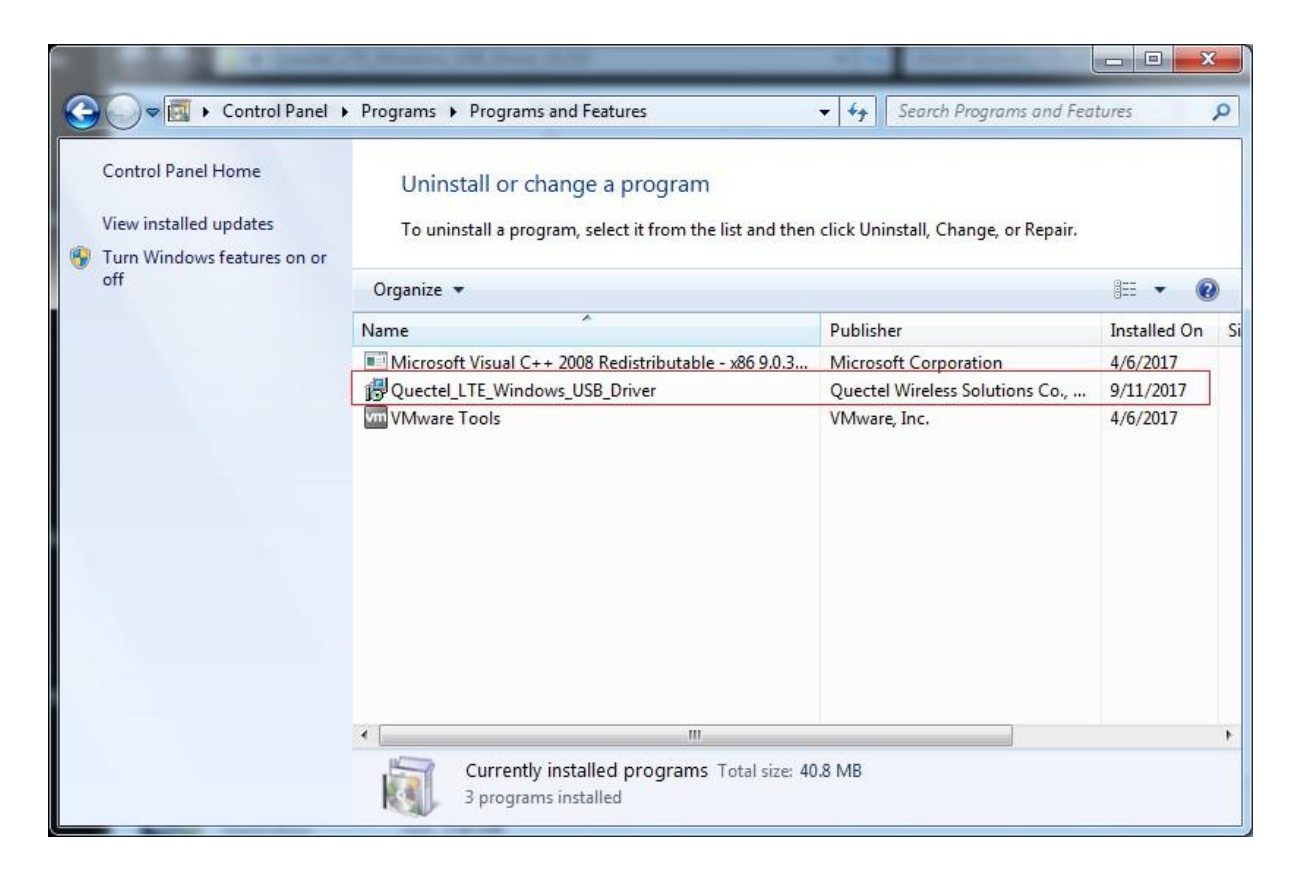

Figure 9: Choose the Installed USB Driver

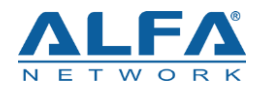

| Control Panel                                                                      | Programs  Programs and Features                                                                                               | ✓ 4 Search Programs and Fea     | ntures         |
|------------------------------------------------------------------------------------|----------------------------------------------------------------------------------------------------|---------------------------------|----------------|
| Control Panel Home<br>View installed updates<br>Turn Windows features on or<br>off | Uninstall or change a program<br>To uninstall a program, select it from the list and then click Uninstall, Change, or Repair. |                                 |                |
|                                                                                    | Name                                                                                                    | Publisher                       | Installed On S |
|                                                                                    | Microsoft Visual C++ 2008 Redistributable - x86 9.0.3                                                                         | Microsoft Corporation           | 4/6/2017       |
|                                                                                    | Quectel LTE Windows USB Driver                                                                                                | Quectel Wireless Solutions Co., | 9/11/2017      |
|                                                                                    | VMware Tools                                                                                                    | VMware, Inc.                    | 4/6/2017       |
|                                                                                    | •                                                                                                    |                                 |                |

Figure 10: Uninstall the USB Driver

#### 2. Check Uninstallation Setting

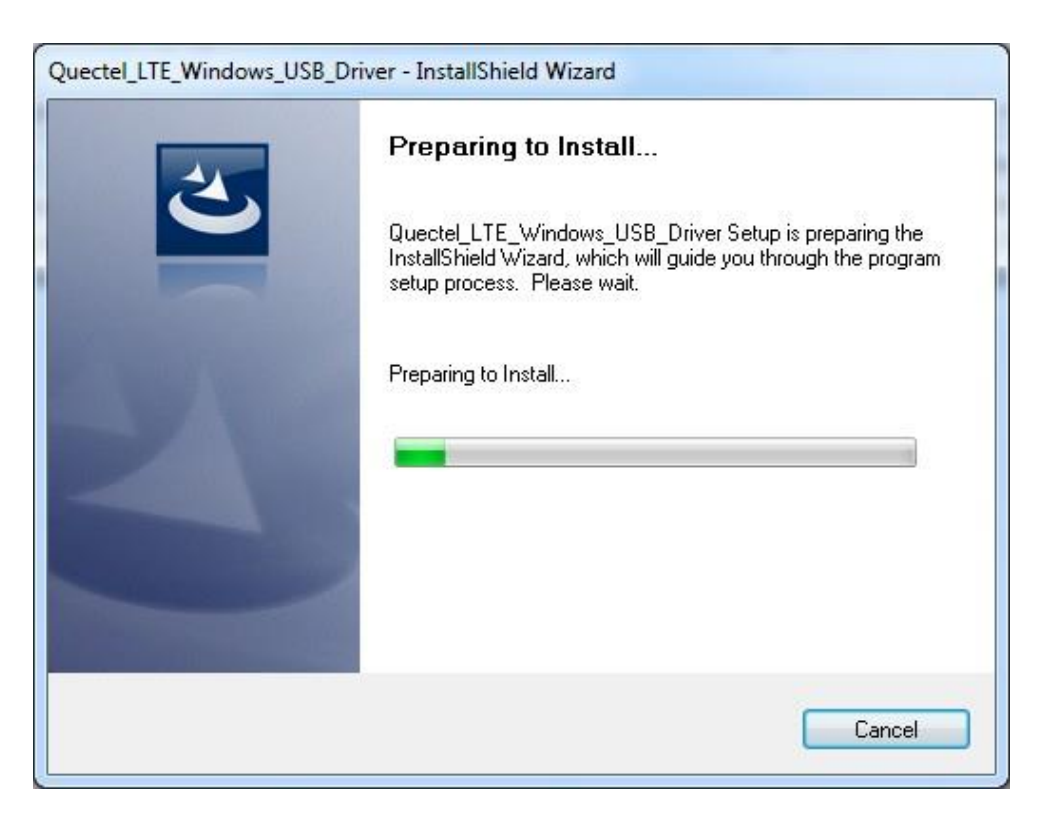

Figure 11: Check Uninstallation Setting

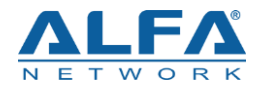

#### 3. Confirm Uninstallation

Click "**Yes**" to confirm the uninstallation.

| Quectel_LTE_Windows_USB_Driver - InstallShield | Wizard                                 |
|------------------------------------------------|----------------------------------------|
| Do you want to completely remove the selecter  | d application and all of its features? |
|                                                | Yes <u>N</u> o                         |

Figure 12: Confirm Uninstallation

#### 4. Automatic Uninstallation

It may take some time to uninstall, please wait patiently for the process to complete.

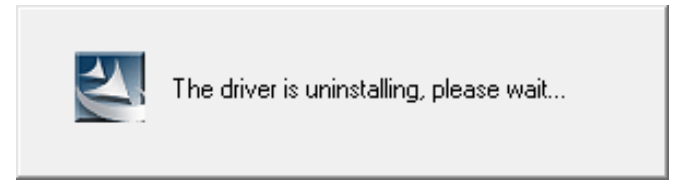

Figure 13: Automatic Uninstallation

Also please wait patiently during the installation files removing process as illustrated below.

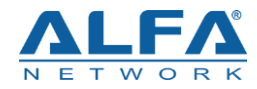

| Quectel_LTE_Windows_USB_Driver - InstallShield Wizard               | ×      |
|---------------------------------------------------------------------|--------|
| Setup Status                                                        | X      |
| The InstallShield Wizard is removing Quectel_LTE_Windows_USB_Driver |        |
| Removing applications                                               |        |
| InstallShield                                                       | Cancel |

#### Figure 14: Removing Files

#### 5. Complete Uninstallation

When the following interface is shown, it indicates the driver has been uninstalled successfully. Click "**Finish**" to complete uninstallation.

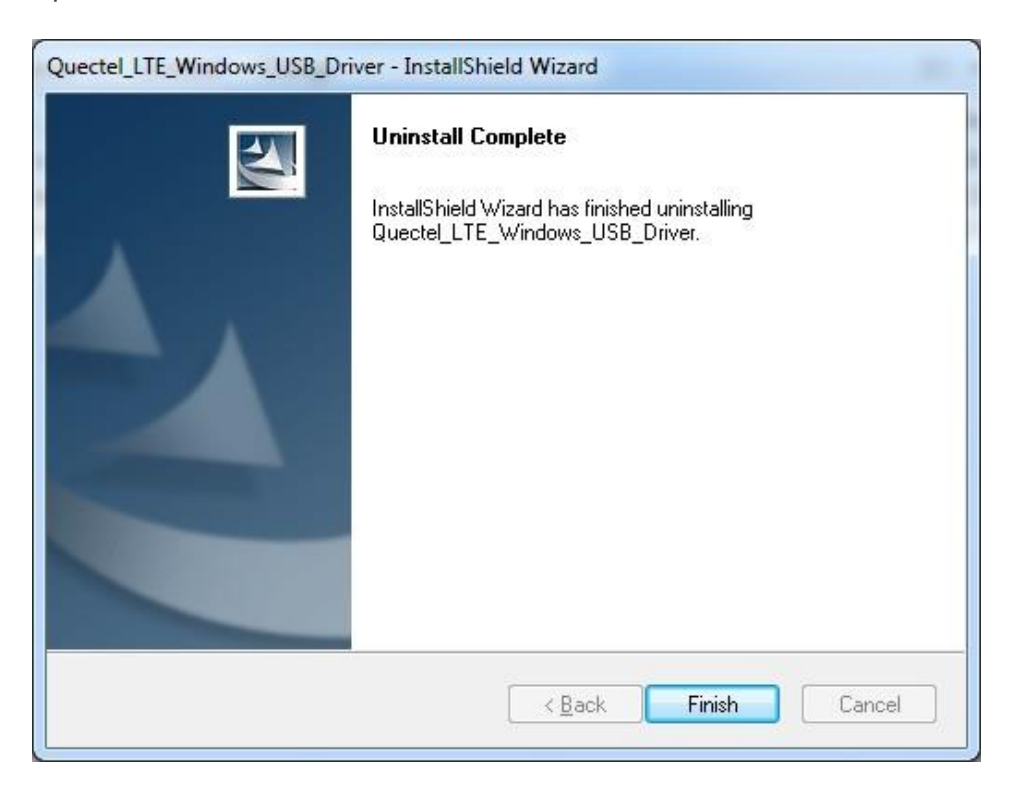

Figure 15: Complete Uninstallation

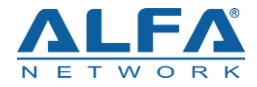

#### 6. Check Uninstallation Result

After the driver has been uninstalled successfully, the device will switch to uninstalled status. Customers can check whether the driver has been uninstalled successfully or not through "Computer Management", as illustrated below.

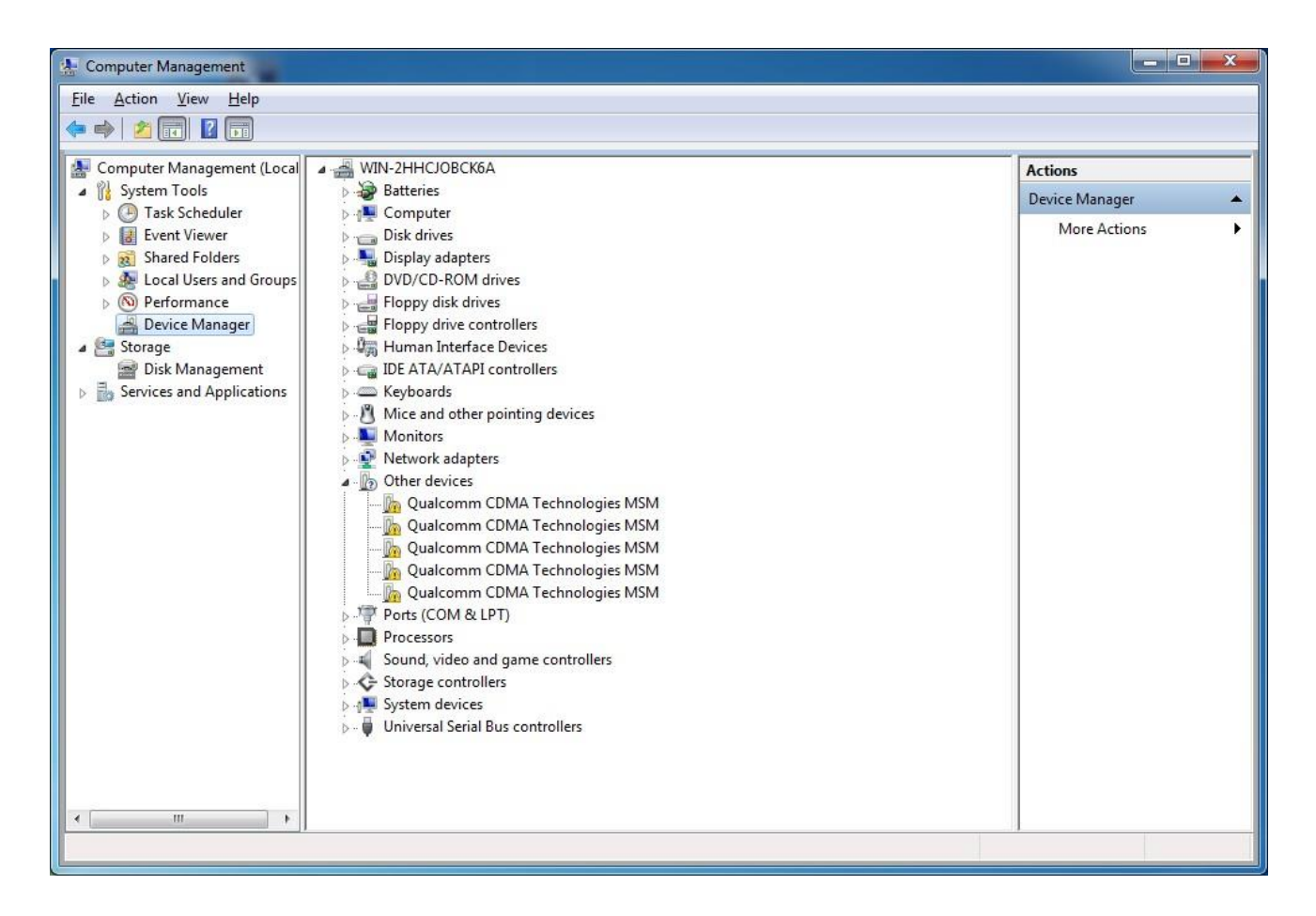

Figure 16: Check USB Driver Uninstallation Result